## eStatus Connect Member Guide

Welcome to eStatus Connect! This platform will provide new features accessible to you through this online portal.

The preferred option of accessing eStatus Connect is through Online Banking. Once you log into your online banking account, simply click the mortgage loan tile to be directed to eStatus Connect. You can also select "Payments and Transfers" from the left hand menu, then "Mortgage Payments". Please contact 281-856-5300 if you need assistance to enroll in Online Banking with FCCU.

### **FICS Click Wrap agreement**

Welcome to your mortgage home loan information portal! Please "Agree" to the "Click Wrap Agreement" to enable access to this page through your current Online Banking account with First Community Credit Union.

| WARNING: THIS IS A LEGAL AGREEMENT BETWEEN YOU (EITHER AN INDIVIDUAL OR AN<br>ENTITY), THE END USER, AND FINANCIAL INDUSTRY COMPUTER SYSTEMS, INC.<br>HEREINAFTER "FICS"). YOU SHOULD CAREFULLY READ THE FOLLOWING TERMS AND                                                                                                    | ^   |
|----------------------------------------------------------------------------------------------------|-----|
| CONDITIONS BEFORE CLICKING ON THE "I AGREE" BUTTON AT THE END OF THIS<br>DOCUMENT. BY CLICKING ON THE "I AGREE" BUTTON, YOU ARE CONSENTING TO BE BO<br>BY AND ARE BECOMING A PARTY TO THIS AGREEMENT. IF YOU DO NOT AGREE TO ALL O<br>THE TERMS OF THIS AGREEMENT, CLICK THE "I DISAGREE" BUTTON TO CANCEL YOUR<br>REGISTRATION. | UND |
| . Definitions                                                                                                    |     |
| A. "eStatus™ Software" means certain software and related user documentation for use in receiving<br>conveying (e.g. displaying) data retrieved from the Mortgage Servicer® database.                                                                                                    | and |
| <ol> <li>"Loan Provider" means any entity which is a licensed customer of FICS products and services an<br/>which maintains a web site with a hyperlink to access eStatus™ Software provided by FICS.</li> </ol>                                                                                                    | đ   |
| C. "End User" means any person or entity, who has been authorized by the Loan Provider to access<br>oan or group of loans serviced by the Loan Provider and has agreed to be bound by the terms of the<br>FICS Click Wrap Agreement.                                                                                             | e v |

You will be provided an option to Print this Agreement.

## Welcome to eStatus Connect!

|                                                                                                    | Â                                                                           | LOAN DETAILS 🝷                                                | PAYMENTS -                                          | ACCOUNT INFO 🝷                                              | HELP & SUPPORT -                                        | ₹ LOG OUT           |
|----------------------------------------------------------------------------------------------------|-----------------------------------------------------------------------------|---------------------------------------------------------------|-----------------------------------------------------|-------------------------------------------------------------|---------------------------------------------------------|---------------------|
| LOAN NUMBER: 99999999 / TERESA TEST                                                                           |                                                                             |                                                               |                                                     |                                                             |                                                         |                     |
| Welcome to eSt<br>Your Mortgage Home Loan                                                                     | atus Co                                                                     | nnect                                                         |                                                     |                                                             |                                                         |                     |
| First Community Credit Union is v<br>largest investments, your mortga<br>you have. If we can assist you in ar | ery excited to provide<br>le. As always, our friel<br>y way, please reach c | e a robust portal<br>ndly, helpful real<br>put to us at Morto | for you to be h<br>estate experts<br>gageServicing( | ands on when it c<br>are available to a<br>@FCCU.org or 281 | omes to one of you<br>ssist with any quest<br>856.9303. | r<br>tions          |
| USER SETTINGS 👻                                                                                               |                                                                             |                                                               |                                                     | Last                                                        | Successful Login: 07/0                                  | 08/2021 02:21 PM CT |

### Loan Details

This page provides or consists of: Loan Information and Balances.

Click on "LOAN DETAILS" then "Loan Information" to show your rate, term and a payment breakdown. This page also includes your next due date.

|                                    | A LOAN DETAILS - | PAYMENTS 🔻 | ACCOUNT INFO - | HELP & SUPPORT - Store            |
|------------------------------------|------------------|------------|----------------|-----------------------------------|
| OAN NUMBER: 99999999 / TERESA TEST |                  |            |                |                                   |
| Loan Information                   |                  |            |                |                                   |
| Loan Details                       |                  |            |                |                                   |
| Property Address:                  |                  |            |                | 123 HAPPY LANE<br>HOUSTON TX 7703 |
| Payment Frequency:                 |                  |            |                | Monthly                           |
| Current Interest Rate:             |                  |            |                | 3.259                             |
| Remaining Term:                    |                  |            |                | 360                               |
| Current Payment Breakdown          |                  |            |                |                                   |
| Principal & Interest:              |                  |            |                | \$435.2                           |
| Tax & Insurance:                   |                  |            |                | \$192.00                          |
| Total Payment Amount:              |                  |            |                | \$627.2                           |
| Dates                              |                  |            |                |                                   |
| Due Date of Next Payment:          |                  |            |                | 08/01/202                         |
| Maturity Date:                     |                  |            |                | 07/01/205                         |

USER SETTINGS +

Click on "LOAN DETAILS" then "Balances" to show your Current Principal Balance, Escrow Balance, and any unpaid Late Charges. This page also includes your Year-To-Date Totals Paid as well as the previous year if applicable.

|                                     | A LOAN DETAILS      | 5 ▼ PAYMENTS ▼ | ACCOUNT INFO 🔻 | HELP & SUPPORT - | S LOC OUT    |
|-------------------------------------|---------------------|----------------|----------------|------------------|--------------|
|                                     |                     |                |                |                  |              |
| LOAN NUMBER: 99999999 / TERESA TEST |                     |                |                |                  |              |
| Balances                            |                     |                |                |                  |              |
| Loan Number:                        |                     |                |                |                  | 99999999     |
| Principal:                          |                     |                |                |                  | \$100,000.00 |
| Deferred Principal:                 |                     |                |                |                  | \$0.00       |
| Tax & Insurance:                    |                     |                |                |                  | \$2,300.00   |
| Subsidy:                            |                     |                |                |                  | \$0.00       |
| Unapplied:                          |                     |                |                |                  | \$0.00       |
| Unpaid Late Charges:                |                     |                |                |                  | \$0.00       |
| Returned Check Charges:             |                     |                |                |                  | \$0.00       |
| Loss Draft:                         |                     |                |                |                  | \$0.00       |
| Negative Amortization:              |                     |                |                |                  | \$0.00       |
| Current Year-To-Date Totals         | (See Previous Year) |                |                |                  |              |
| Principal Paid:                     |                     |                |                |                  | \$0.00       |
| Deferred Principal Paid:            |                     |                |                |                  | \$0.00       |
| Interest Paid:                      |                     |                |                |                  | \$0.00       |
| Interest on Tax & Insurance:        |                     |                |                |                  | \$0.00       |
| Interest on Loss Draft:             |                     |                |                |                  | \$0.00       |
| Hazard/Flood Insurance Paid:        |                     |                |                |                  | \$0.00       |
| Late Charges Paid:                  |                     |                |                |                  | \$0.00       |
| Taxes Paid:                         |                     |                |                |                  | \$0.00       |
| Mortgage Insurance Premium:         |                     |                |                |                  | \$0.00       |
| Negative Amortization:              |                     |                |                |                  | \$0.00       |
| Unreported Interest Prior Year:     |                     |                |                |                  | \$0.00       |
|                                     |                     |                |                |                  |              |

🕲 USER SETTINGS 👻

Last Successful Login: 07/08/2021 02:21 PM CT

## **Payments**

This page provides or consists of: Payment History and Payment Options.

Click on "PAYMENTS" then "Payment History" to show information on previous payments made.

| oan number: 99999999 / teresa test                                     | LOAN DETAILS •         | PAYMENTS - ACCOUNT INFO |                  |
|------------------------------------------------------------------------|------------------------|-------------------------|------------------|
| Date From: (MM/DD/YYYY)<br>Select row to view Payment History details. | Date To: (MM/DD/YYYY)  | SEARCH                  | CLEAR<br>Search: |
| Due Date 💡 Paid Date 🕴                                                 | Payment Amount         | Description             | \$               |
|                                                                        | No data available in t | able                    |                  |
| Showing 0 to 0 of 0 entries                                            |                        |                         | Previous Next    |
|                                                                        |                        |                         |                  |

Click on "PAYMENTS" then "Payment Options" to select either Auto – Pay Recurring Drafts or Auto Pay – One-time Payments. You have the option to set up your payments from FCCU or another institution. If you are current on all payments and aren't set up with recurring drafts, you will also have the option to make an additional payment towards Principal or Escrow.

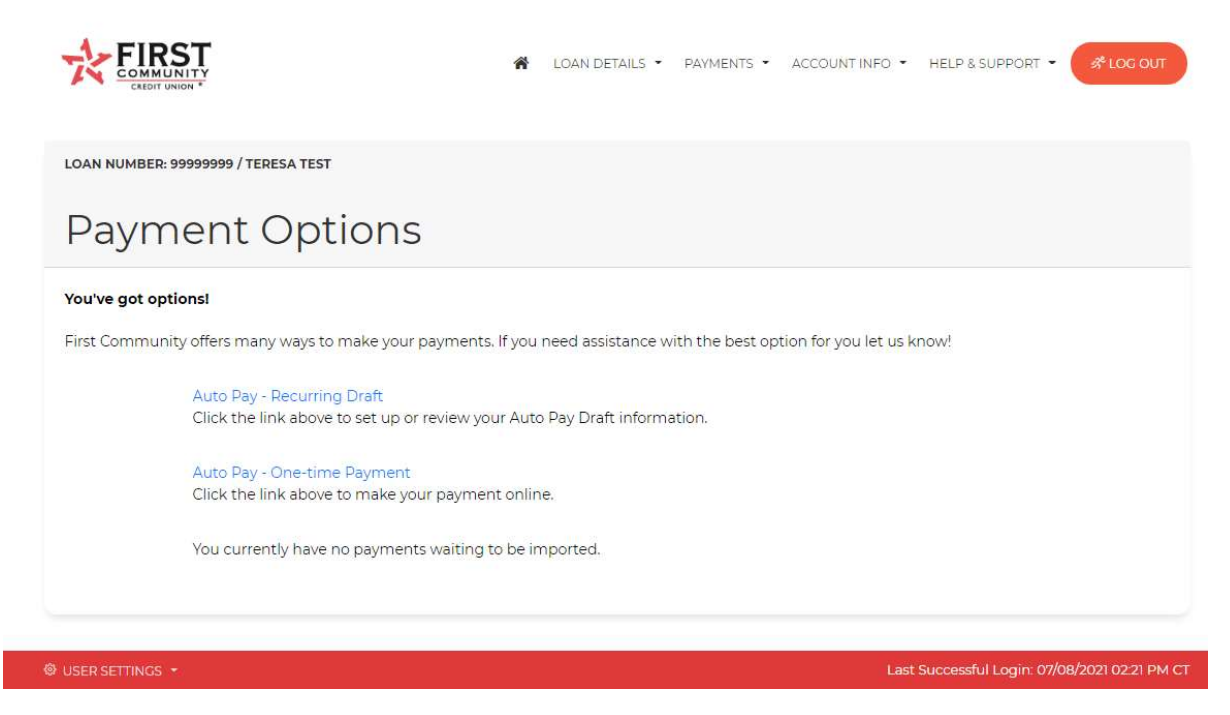

For either option, you will need to click "Approve" on the authorization page, which is displayed upon selection of one of the options shown above.

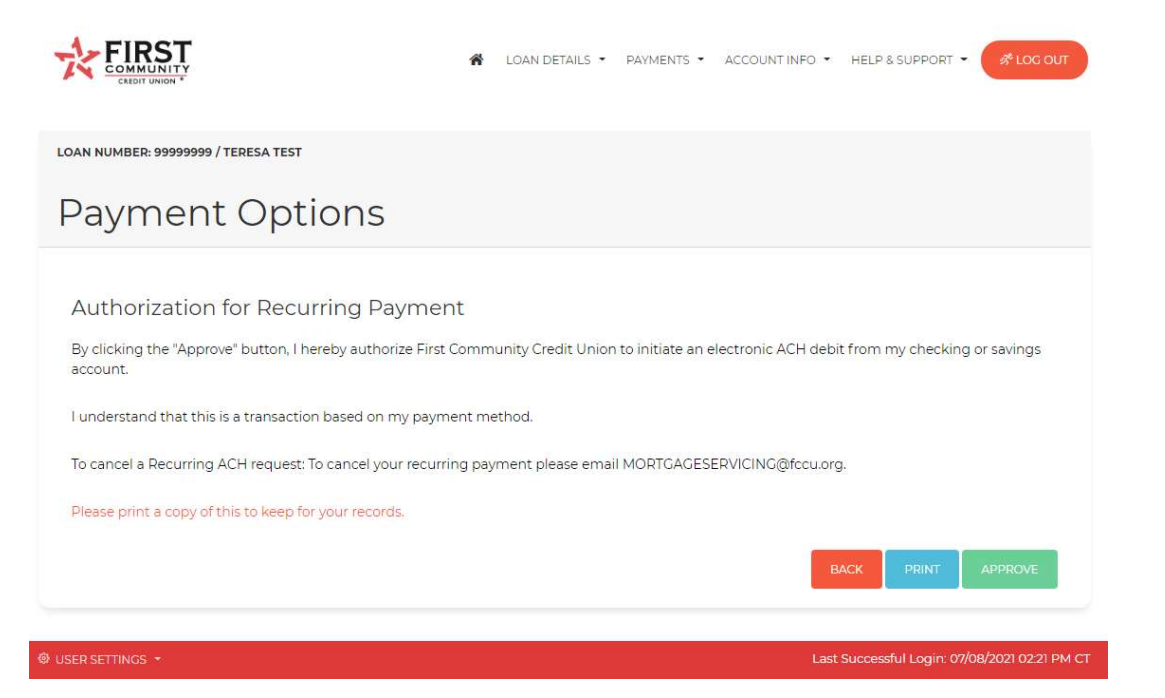

Once you select your payment option, you will need to complete the required fields.

| Pavment Option                             | าร                                         |                                                    |
|--------------------------------------------|--------------------------------------------|----------------------------------------------------|
| To draft from your FCCU account use Routin | ng/Transit number 313084674 and your FCCU  | Checking/Savings Acct. Number                      |
| Please enter the following information a   | nd click Next to proceed.                  |                                                    |
| Account Type:                              | Checking                                   | ✓ Required                                         |
| Routing/Transit Number:                    | 313084674                                  | Required Sample                                    |
| Financial Institution:                     | FIRST COMMUNITY CREDIT UN HO               | DUSTON                                             |
| Checking/Savings Acct Number:              | 12345678                                   | Required Sample                                    |
| Payment Amount:                            | \$627.21                                   |                                                    |
| Additional Principal Amount                | \$ 100.00                                  |                                                    |
| Additional T&I Amount                      | \$ 0.00                                    |                                                    |
| Jnapplied Amount:                          | \$0.00                                     |                                                    |
| Fee Amount:                                | \$0.00                                     |                                                    |
| Total Payment:                             | \$727.21                                   |                                                    |
| Due Date of Next Payment:                  | 08/01/2021                                 |                                                    |
| Next Draft Date:                           | 07/08/2021                                 | Required                                           |
| Set up an automatic recurring monthly pay  | ment here. Funds should draft from your ac | ccount within 3 business days from scheduled date. |
|                                            |                                            | CANCEL PRINT NEXT                                  |

For one-time only Principal or Escrow only payments, you will need to select "Additional Payment" from the drop down menu and enter the amount in the appropriate area (Principal or T&I Amount). The example below displays an extra payment of \$500.00 to Principal.

| Payment Opptions<br>to dark from your PCCU account use Routing Transt number 33084674 and your PCCU Checking Savings Acct. Number:<br>Payment Type:<br>Account Type:<br>Account Type:<br>Checking<br>Checking<br>C | AN NUMBER: 99999999 / TERESA TEST         |                                                |                                                       |
|----------------------------------------------------------------------------------------------------|-------------------------------------------|------------------------------------------------|-------------------------------------------------------|
| Cayment Options         to draft from your PCCU account use Routing/Transit number 313084674 and your PCCU Checking/Savings Acct. Number:         Descenter the following information and click Next to proceed.         Agyment Type:       Additional Payment       Required         Checking       Required       Required         Additional Payment       Required       Required         Additional Payment       Required       Required         Additional Payment       Required       Required         Additional Payment       Required       Sample         Additional Payment       Required       Sample         Additional Payment       Sample       Required Sample         Additional Payment       Sample       Sample         Additional Number:       Sample       Sample         Additional Amount       Sample       Sample         Additional Payment:       Sample       Sample         Additional Payment:       Sample       Sample         Additional Payment:       Sample       Sample         Additional Payment:       Sample       Sample         Additional Payment:       Sample       Sample         Additional Payment:       Sample       Sample         Additional Payment:       Sam                                                                                                    |                                           | -                                              |                                                       |
| to draft from your PCCU account use Routing <sup>1</sup> Transit number 33034674 and your PCCU Checking <sup>1</sup> Bavings Acct Number.<br>Pagment Type: Additional Payment Payment Pagmint<br>Account Type: Checking Required<br>Account Type: Checking Required<br>Account Type: S1304474 Required Sample<br>FIRST COMMUNITY CREDIT UN HOUSTON<br>Checking/Savings Acct Number: 12345678 Required Sample<br>Act Charge Amount: \$000<br>FIR Amount \$000<br>FIR Amount \$000<br>FIR Amou                                                       | ayment Option                             | IS                                             |                                                       |
| Page enter the following information and click Next to proceed.     Page enter Type:     Additional Payment     Recourded     Recourded     Sonod                                                                                                    | o draft from your FCCU account use Routin | g/Transit number 313084674 and your PCCU Ch    | recking/Savings Acct. Number.                         |
| Additional Payment Required   kcount Type: Checking   Required 313084674   Required Sample   Required Sample   Required Required </th <th>Please enter the following information ar</th> <th>d click Next to proceed.</th> <th></th>                                                                                                    | Please enter the following information ar | d click Next to proceed.                       |                                                       |
| Account Type: Checking   Required   Required   Sample   Financial Institution:   FIRST COMMUNITY CREDIT UN HOUSTON   Checking/Savings Acct Number:   12345678   Required   Sample   Sample   Sample   Principal Amount   Samon   Samon <th>Payment Type:</th> <th>Additional Payment</th> <th>✓ Required</th>                                                                                                    | Payment Type:                             | Additional Payment                             | ✓ Required                                            |
| Routing/Transit Number: 313084674   Financial Institution: FIRST COMMUNITY CREDIT UN HOUSTON   Checking/Savings Acct Number: 12345678   Required Sample   Late Charge Amount: \$ 0.00   Sti Amount \$ 0.00   Sti Amount: \$ 0.00   Gee Amount: \$ 0.00   Voc Date of Next Payment: 08/01/2021   Next Draft Date: 07/08/2021   Required Should draft from                                                                                                    | Account Type:                             | Checking                                       | ✓ Required                                            |
| Financial Institution: FIRST COMMUNITY CREDIT UN HOUSTON   Checking/Savings Acct Number: 12345678   Required Sample   ate Charge Amount: \$ 0.00   Principal Amount \$ 0.00   *81 Amount \$ 0.00   *81 Amount: \$ 0.00   *6e Amount: \$ 0.00   *000 \$ 0.00   *104al Payment: \$ 0.00   *04al Payment: 08/01/2021   *04at Draft Date: 07/08/2021   *104ar Draft Date: 07/08/2021   *104ar Payment: \$ 0.00                                                                                                    | Routing/Transit Number:                   | 313084674                                      | Required Sample                                       |
| Checking/Savings Acct Number: 12345678   Required Sample     \$ 0.00   Principal Amount: \$ 0.00   \$ 0.00   \$ 0.00   Tal Amount: \$ 0.00   \$ 0.00   Tee Amount: \$ 0.00   Soudo   Total Payment: \$ 0.00   Oue Date of Next Payment: 08/01/2021   Next Draft Date: 07/08/2021   Required Required                                                                                                    | Financial Institution:                    | FIRST COMMUNITY CREDIT UN HOUS                 | STON                                                  |
| ate Charge Amount: \$ 0.00   Principal Amount \$ 500.00   \$ 81 Amount \$ 0.00   \$ 80.00 \$ 0.00   Stee Amount: \$ 0.00   Stoe Date of Next Payment: \$ 500.00   Oue Date of Next Payment: 08/01/2021   Next Draft Date: 07/08/2021   Stee up a one-time payment here. You can also use this option to make one-time Principal only or Escrow only payments. Funds should draft from sour account within 3 business days from scheduled date.                                                                                                    | Checking/Savings Acct Number:             | 12345678                                       | Required Sample                                       |
| Principal Amount \$ 500.00   *8I Amount \$ 0.00   See Amount: \$0.00   Ford Payment: \$500.00   Due Date of Next Payment: 08/01/2021   Next Draft Date: 07/08/2021   Required Required                                                                                                    | ate Charge Amount:                        | \$ 0.00                                        |                                                       |
| *81 Amount       \$ 0.00         tee Amount:       \$0.00         fotal Payment:       \$500.00         Due Date of Next Payment:       08/01/2021         Next Draft Date:       07/08/2021         Set up a one-time payment here. You can also use this option to make one-time Principal only or Escrow only payments. Funds should draft from sour account within 3 business days from scheduled date.                                                                                                    | Principal Amount                          | \$ 500.00                                      |                                                       |
| Fee Amount: \$0.00   Notal Payment: \$500.00   Due Date of Next Payment: 08/01/2021   Next Draft Date: 07/08/2021   Gottom of Next Payment here. You can also use this option to make one-time Principal only or Escrow only payments. Funds should draft from your account within 3 business days from scheduled date.                                                                                                    | &I Amount                                 | \$ 0.00                                        |                                                       |
| Actal Payment:       \$500.00         Due Date of Next Payment:       08/01/2021         Next Draft Date:       07/08/2021       Required         Group a one-time payment here. You can also use this option to make one-time Principal only or Escrow only payments. Funds should draft from our account within 3 business days from scheduled date.       CANCEL       PRINT                                                                                                    | ee Amount:                                | \$0.00                                         |                                                       |
| Due Date of Next Payment:       08/01/2021         Next Draft Date:       07/08/2021         Set up a one-time payment here. You can also use this option to make one-time Principal only or Escrow only payments. Funds should draft from rour account within 3 business days from scheduled date.         CANCEL       PRINT                                                                                                    | Total Payment:                            | \$500.00                                       |                                                       |
| Next Draft Date:       07/08/2021       Required         Set up a one-time payment here. You can also use this option to make one-time Principal only or Escrow only payments. Funds should draft from our account within 3 business days from scheduled date.       CANCEL       PRINT       NEXT                                                                                                    | Due Date of Next Payment:                 | 08/01/2021                                     |                                                       |
| Set up a one-time payment here. You can also use this option to make one-time Principal only or Escrow only payments. Funds should draft from<br>your account within 3 business days from scheduled date.                                                                                                    | Next Draft Date:                          | 07/08/2021                                     | Required                                              |
| our account within 3 business days from scheduled date.  CANCEL PRINT NEXT                                                                                                    | et up a one-time payment here. You can a  | lso use this option to make one-time Principal | only or Escrow only payments. Funds should draft from |
| CANCEL PRINT NEXT                                                                                                    | our account within 3 business days from s | cheduled date.                                 |                                                       |
|                                                                                                    |                                           |                                                | CANCEL PRINT NEXT                                     |

Click "Next" and you will have an opportunity to review your transaction information.

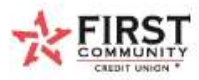

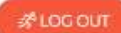

## Payment Options

## First Community Credit Union eStatus Connect® Transaction Review

#### Loan Number: 99999999

Please verify your information before submitting.

Click Edit to make changes or Submit to submit your payment information.

The following information will be submitted for: Recurring Payment

| Financial Institution:                                                | FIRST COMMUNITY CREDIT UN HOUSTON |
|-----------------------------------------------------------------------|-----------------------------------|
| Account Type:                                                         | Checking                          |
| Routing/Transit Number:                                               | 313084674                         |
| Checking/Savings Acct Number:                                         | 12345678                          |
| Payment Amount:                                                       | \$627.21                          |
| Additional Principal Amount:                                          | \$100.00                          |
| Additional T&I Amount:                                                | \$0.00                            |
| Unapplied Amount:                                                     | \$0.00                            |
| Fee Amount:                                                           | \$0.00                            |
| Total Amount to be Drafted:                                           | \$727.21                          |
| You are authorizing a transaction in the amount of <b>\$727.21</b> to | be processed on 07/08/2021.       |

Either click "EDIT" to make changes or "SUBMIT" to confirm your payment. You can print the confirmation on the next screen for your records.

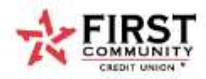

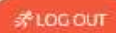

## Payment Options

## Scheduled Payment (Recurring):

| Loan Number: 99999999                                                                    |                                   |
|------------------------------------------------------------------------------------------|-----------------------------------|
| Due Date of Next Payment: 8/01/2021                                                      |                                   |
| The following information has been submitted for: Recurring Payment on 7/08/2021 at 03:2 | O PM (CT)                         |
| Financial Institution:                                                                   | FIRST COMMUNITY CREDIT UN HOUSTON |
| Account Type:                                                                            | Checking                          |
| Routing/Transit Number:                                                                  | ******674                         |
| Checking/Savings Acct Number                                                             | *****5678                         |
| Payment Amount:                                                                          | \$627.21                          |
| Additional Principal Amount:                                                             | \$100.00                          |
| Additional T&I Amount:                                                                   | \$0.00                            |
| Unapplied Amount:                                                                        | \$0.00                            |
| Fee Amount:                                                                              | \$0.00                            |
| You have authorized a transaction in the amount of \$727.21 to be processed on 7/08/2021 |                                   |
| To cancel or make changes to this payment, please contact our office.                    |                                   |
| To cancel your recurring payment please email MORTGAGESERVICING@fccu.org                 |                                   |
| PRINT                                                                                    |                                   |

### ACCOUNT INFO

This page provides or consists of: Account Information, Account Notes and Documents.

Click on "ACCOUNT INFO" then "Account Information" to show your mailing address on record as well as your contact information. You can submit a change of address or email request by selecting the "CHANGE ADDRESS/EMAIL" button.

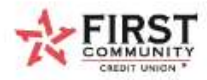

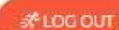

## Account Information

| (281) 555-1212            |
|---------------------------|
|                           |
|                           |
| teresa.mcwhorter@fccu.org |
| July 08, 2021             |
| July O                    |

Click on "ACCOUNT INFO" then "Account Notes" to show any messages or notices posted to the loan by the Mortgage Servicing staff. Messages may include information such as escrow disbursement notifications or non-urgent requests for updated information.

|        |                         | A LOAN DETAILS                                                 | PAYMENTS - ACCOUNTINFO - HE  |       |
|--------|-------------------------|----------------------------------------------------------------|------------------------------|-------|
|        |                         |                                                                | Account Information          |       |
| AN NUM | IBER: 99999999 / TERESA | TEST                                                           | Q Account Notes              |       |
| ACC    | ount No                 | otes                                                           | Documents                    |       |
| Date F | From: (MM/DD/YYYY)      | Date To: (MM/DD/YYYY)                                          | SEARCH                       | LEAR  |
| Show 1 | 0 🗸 entries             |                                                                | Search                       |       |
|        | Create Date -           | Subject                                                        |                              |       |
|        |                         | Insurance Premium has been paid                                |                              |       |
| 0      | 07/08/2021              | Your insurance premium has been disburse                       | ed from your escrow account. | PRINT |
| •      | 07/08/2021              | Your insurance premium has been disburse<br>Information Needed | ed from your escrow account. | PRINT |

Click on "ACCOUNT INFO" then "Documents" to retrieve and print documents. Standard documents include monthly mortgage statements, escrow analysis and 1098 summary tax forms.

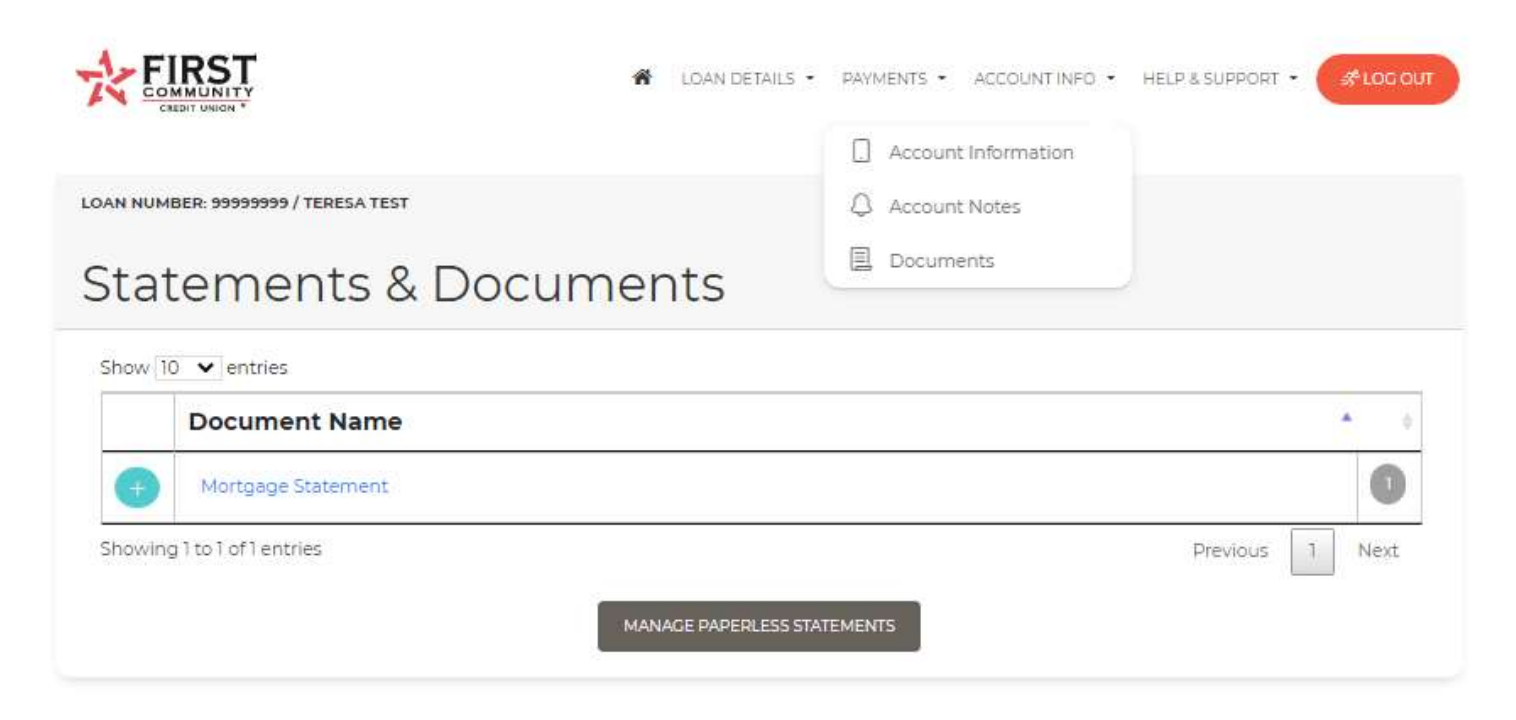

When you click the + sign in the left column, Document(s) selected are displayed. You will then click the appropriate date to view the document.

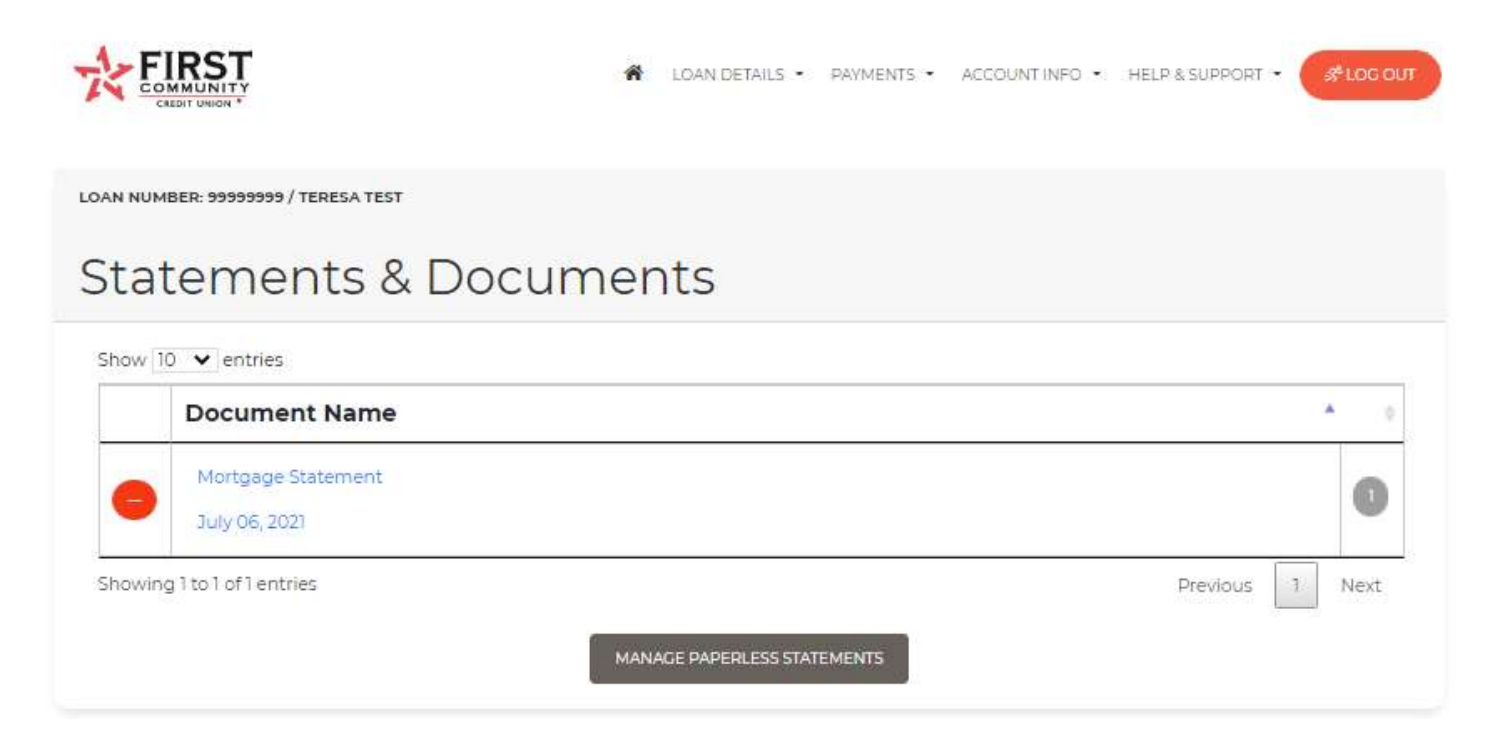

To enroll in eStatements, click the "MANAGE PAPERLESS STATEMENTS" button and you will be directed to the Electronic Disclosure Notices E-Sign Disclosure and Consent.

At this time, you will have the option to opt out of paper notices or to continue to receive them.

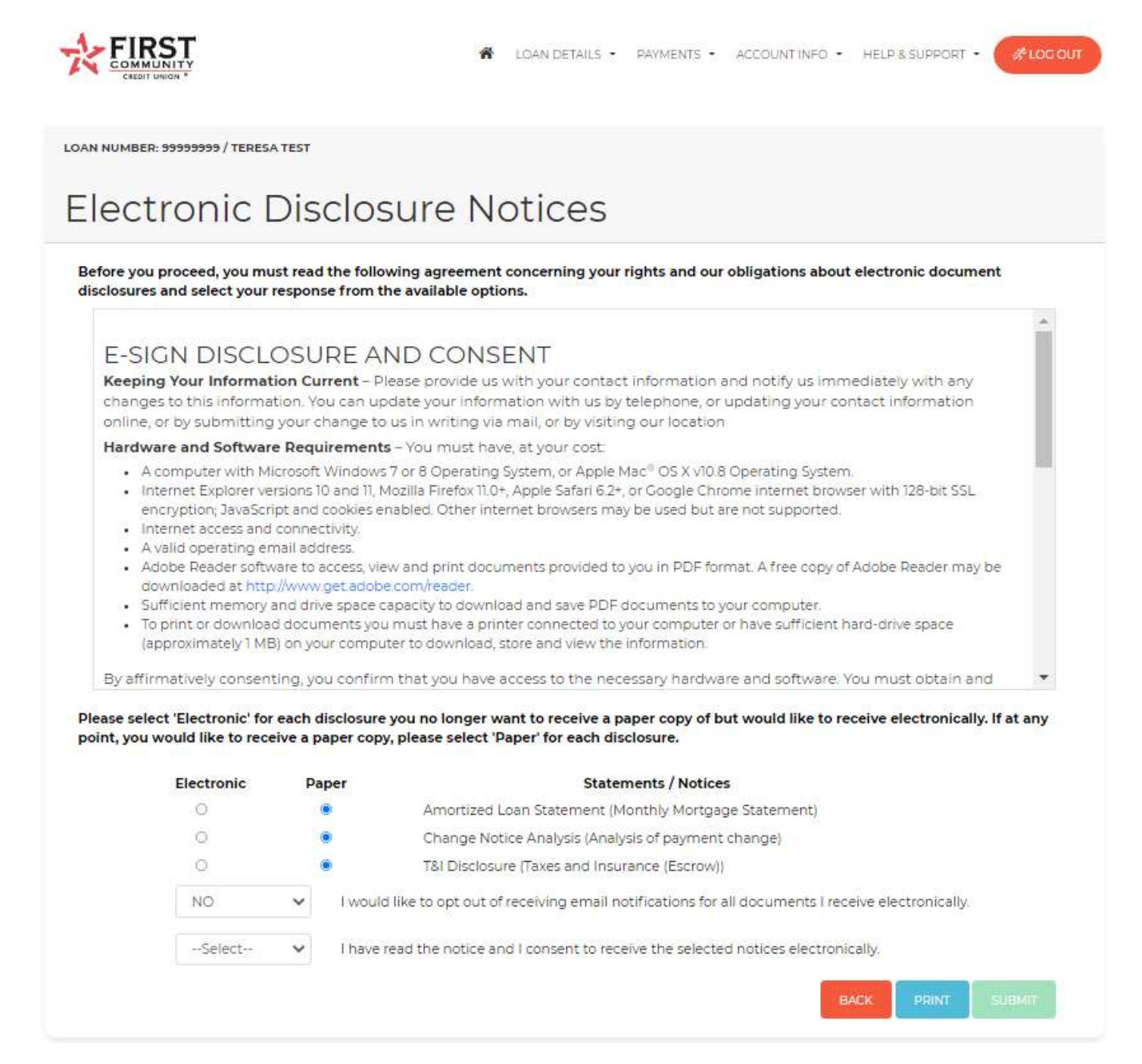

Once you click the "Submit" button, you will be directed to the screen below as a confirmation of your submission.

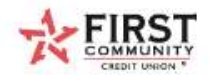

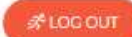

# Electronic Disclosure Notices

Thank you. Your request has been submitted.

### **HELP & SUPPORT**

This page provides or consists of: Helpful Glossary, Payoff Request and a Contact Us Request form.

Click on "HELP & SUPPORT" then "Help" to access a glossary of terms commonly used in mortgage loan documents and statements.

|                                                | LOAN DETAILS • PAYMENTS • ACCOUNT INFO • HELP & SUPPORT • SPOG OUT                |
|------------------------------------------------|-----------------------------------------------------------------------------------|
| LOAN NUMBER: 99999999 / TERESA TEST            |                                                                                   |
| Help                                           |                                                                                   |
| Account Number                                 | Enter your bank account number.                                                   |
| Account Type                                   | Select the type of account, either Checking or Savings.                           |
| Additional Principal or Additional Curtailment | Enter a curtailment amount to be drafted with the regular payment.                |
| Current Interest Rate                          | The rate used in calculating the interest portion of the scheduled payment.       |
| Curtailment                                    | Displays the curtailment amount applied for the transaction.                      |
| Due Date                                       | Displays the due date of the transaction.                                         |
| Due Date of Next Payment                       | The due date of the next scheduled payment.                                       |
| Hazard/Flood Insurance Paid                    | The total amount paid for hazard or flood insurance premiums in the current year. |
| Interest                                       | Displays the interest amount applied for the transaction.                         |

Click on "HELP & SUPPORT" then "Payoff Request" to complete and submit the form below. Your payoff request will be completed within 24 to 48 hours.

|                                     |                                                                             | COAN DETAILS - PAYMENTS - ACCOUNT INFO - HELP & SUPPORT -                  |  |  |  |
|-------------------------------------|-----------------------------------------------------------------------------|----------------------------------------------------------------------------|--|--|--|
| LOAN NUMBER: 99999999 / TERESA TEST |                                                                             |                                                                            |  |  |  |
| Payo                                | off Request                                                                 |                                                                            |  |  |  |
|                                     | First Name:                                                                 | TERESA                                                                     |  |  |  |
|                                     | Last Name:                                                                  | TEST                                                                       |  |  |  |
|                                     | Loan Number:                                                                | 99999999                                                                   |  |  |  |
|                                     | Estimated Payoff Date:                                                      | Payoff.Date: MM/DD/YYYY                                                    |  |  |  |
|                                     | Need Payoff Returned By:                                                    | Return Date: MM/DD/YYYY                                                    |  |  |  |
|                                     | Send Payoff Information To:                                                 |                                                                            |  |  |  |
|                                     | Mail to address on account                                                  |                                                                            |  |  |  |
|                                     | O Email to address on account                                               |                                                                            |  |  |  |
|                                     | O Display on Documents Tab                                                  |                                                                            |  |  |  |
|                                     | Contact Phone Number:                                                       | (999) 999-9999                                                             |  |  |  |
| To requ<br>payoff fi                | est a payoff on your home loan complete t<br>se will be added to your loan. | he payoff request form. Requests will be processed within 72 hours. A \$25 |  |  |  |
|                                     |                                                                             | BACK CLEAR SUBMIT                                                          |  |  |  |

Click on "HELP & SUPPORT" then "Contact Us" to submit a request directly to the Mortgage Servicing Department. You can also email <u>mortgageservicing@FCCU.org</u>.

|                                     | A LOAN DETAILS - PAYMENTS - ACCOUNT INFO - HELP & SUPPORT - Stog out |
|-------------------------------------|----------------------------------------------------------------------|
|                                     | Ý Help                                                               |
| LOAN NUMBER: 99999999 / TERESA TEST | 🖈 Payoff Request                                                     |
| Contact Us                          | Contact Us                                                           |

Do you need assistance on your home loan? Complete the attached form or email us at MORTGAGESERVICING@fccu.org. We will be happy to assist you!

| First Name                | Required     |
|---------------------------|--------------|
| Last Name                 | Required     |
| teresa.mcwhorter@fccu.org | Required     |
| 99999999                  |              |
| Company Name              |              |
| Address 1                 |              |
| Address 2                 |              |
| City                      |              |
| State 🗸                   |              |
| Zip                       |              |
| Phone                     |              |
| Comments                  | Required     |
|                           | CLEAR SUBMIT |

We hope you enjoy this new enhanced online mortgage platform. To access more in depth videos and additional information, visit <u>FCCU.org/Mortgage-help</u>.

If you require assistance on a specific loan, please email <u>mortgageservicing@fccu.org</u> or call 281-856-9303.